# Determining How Many Holds Are On A Title

There are various ways to view the number of holds on a specific title. This document will illustrate a few options to view this information.

### Option One-

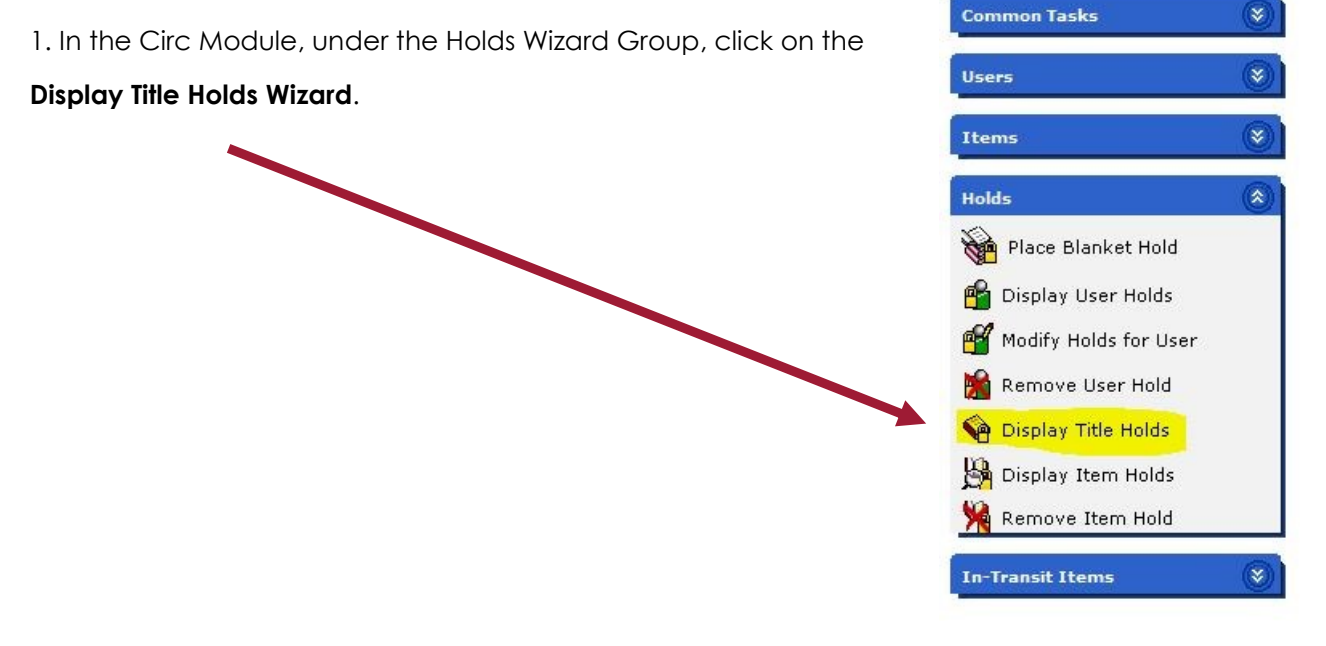

2. In the search box that opens, enter your search criteria.

3. Choose your title from the hit list and click **OK**.

4. The next window that opens will display your title, the number of items on the record, the number of holds and a list of users on hold for that item.

| Total number of items:     | 100   |  |
|----------------------------|-------|--|
| Total holdable items:      | 86    |  |
| Total title level holds:   | 653   |  |
| Total system range holds   | : 653 |  |
| Total group range holds:   | 0     |  |
| Total library range holds: | 0     |  |

#### Option Two-

1. In the Circ Module, Under the Common Tasks Wizard Group, click on the Item Search Wizard.

2. In the search box that opens, enter your search criteria.

3. Choose your title from the hit list or view pane and click **Detailed Display**.

## Determining How Many Holds Are On A Title

4. The next window that will open will be the complete title record. This window displays many facets and tabs.

5. Click on the Call Number/Item tab and then click on the Holds sub-tab.

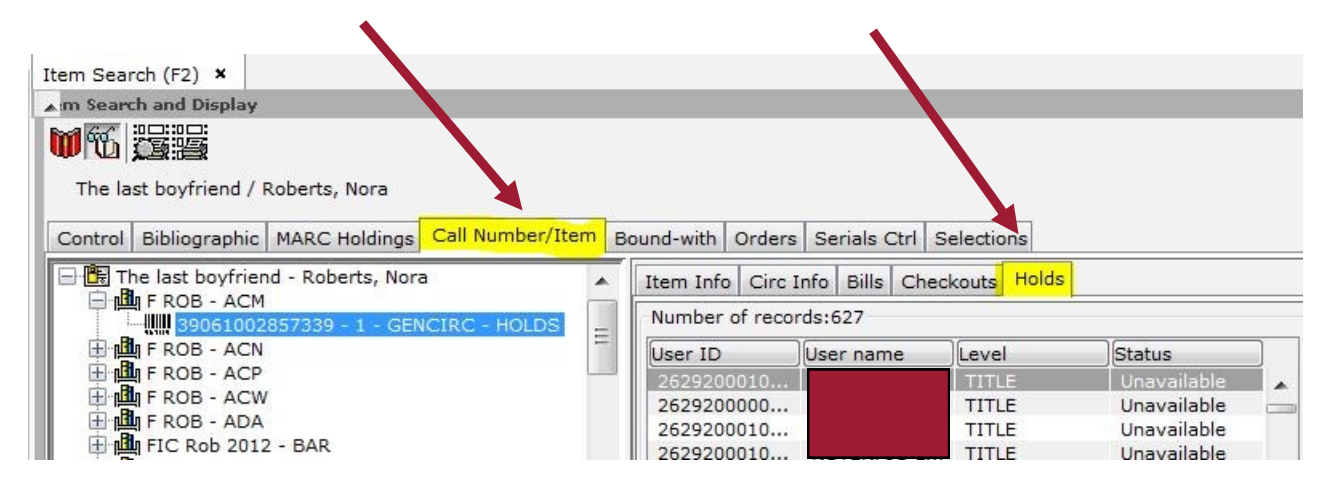

6. In the graphic below, you can see the total number of holds is 627.

| Number of reco | us:62/         | -     |             |   | Range:                 | SYSTEM    |
|----------------|----------------|-------|-------------|---|------------------------|-----------|
| User ID        | User name      | Level | Status      |   | Position:              | 572       |
| 2194400021     |                | TITLE | Unavailable |   | Placed:                | 6/7/2012  |
| 2248700221     |                | TITLE | Unavailable |   | Expires:               | 3/14/2013 |
| 2248700202     |                | TITLE | Unavailable |   | Notified:              |           |
| 2429400043     |                | TITLE | Unavailable |   | Recall:                | STANDARI  |
| 2429400041     |                | TITLE | Unavailable |   | No hold allowed overri | de: N     |
| 2792500083     |                | TITLE | Unavailable |   | Pickup library:        | BAR       |
| 2429800080     |                | TITLE | Unavailable | _ | Placed at library:     | BAR       |
| 2277100028     |                | TITLE | Unavailable |   | Owning library:        | ACM       |
| 2215700070     |                | TITLE | Unavailable |   | Comment:               |           |
| 2306400138     |                | TITLE | Unavailable |   | Date suspended:        |           |
| 2356790023     |                | TITLE | Unavailable |   | Date unsuspended:      |           |
| 2305000034     |                | TITLE | Unavailable |   | Inactive reason:       |           |
| 2306400205     |                | TITLE | Unavailable |   |                        |           |
| 2442060528     |                | TITLE | Unavailable |   |                        |           |
| 2111100001     |                | TITLE | Unavailable |   |                        |           |
| 2429900001     |                | TITLE | Unavailable |   |                        |           |
| 2428700000     |                | TITLE | Unavailable | 1 |                        |           |
| Display        |                |       |             |   | 1                      |           |
| Dispidy        | -              |       |             |   |                        |           |
| Library type:  | Placed at libr | ary 🔻 |             |   |                        |           |
| Library:       | All libraries  |       |             |   |                        |           |
| Holds type:    | Active         | •     |             |   |                        |           |

7. If you click on a user in the list, you can see to the right their position in the queue.

# Determining How Many Holds Are On A Title

8. To see **your users' positions** in the queue for **your pickup location**, change the Display information at the bottom of the window.

In the example below, I changed the <u>Library type</u> to <u>Pickup Library</u>, the <u>Library</u> to <u>BAR</u> and left the <u>Holds Type</u> as <u>Active</u>. You will see that the number of holds displaying is now 1. The user that is now displayed in the hold list selected Barnesville as their pickup point and they have a Barnesville card. <u>Because I can see that Barnesville owns a copy</u>, I can presume that when the Barnesville item gets checked in, it will trap the hold for the listed user.

Why does this matter? If this Barnesville user looks at their queue in the master hold list or on e-library, their position will be listed as <u>572</u> out of 627. But in reality, they are the <u>FIRST</u> in line for the Barnesville copy. Please continue to stress to your patrons that their placement in the hold queue seen on e-Library is relational and not exact.

| F ROB - ACW                                                                                                    |          | Item Info Circ I                                    | nfo Bills Check                 | outs Holds  |                       |                                                                                                    |                                                                      |
|----------------------------------------------------------------------------------------------------|----------|-----------------------------------------------------|---------------------------------|-------------|-----------------------|----------------------------------------------------------------------------------------------------|----------------------------------------------------------------------|
|                                                                                                    |          | Number of records:1                                 |                                 |             |                       | Range:                                                                                                    | SYSTEM                                                               |
| HIC ROB 2012 - DAR JERRIC ROB 2012 - DAR JERRIC ROB 2012 - DAR JERRIC ROB 2012 - DAR JERRIC ROB NEW - BBR JERRIC ROB NEW - BED JERRIC ROB NEW - BED JERRIC ROB NEW - BEG JERRIC ROB NEW - BEI JERRIC ROB NEW - BFI JERRIC ROB NEW - BST JERRIC ROB NEW - BST JERRIC ROB NEW | KEDOUT = | User ID<br>22771000287                              | User name                       | Level       | Status<br>Unavailable | Position:<br>Placed:<br>Expires:<br>Notified:<br>Recall:<br>No hold allowed overri<br>Pickup library:<br>Placed at library:<br>Owning library:<br>Comment:<br>Date suspended:<br>Date unsuspended:<br>Inactive reason: | 1<br>6/7/2012<br>3/14/2013<br>STANDARE<br>de: N<br>BAR<br>BAR<br>ACM |
| III     Date created:   4/30/2012     Date last charged:   6/13/2012     Date due:   6/20/2012,23:59     .ast discharged:   6/12/2012,11:07     Date inventoried:   Never     Times inventoried:   0     Previous user ID:   22771000055111     .ast activity:   6/13/2012     in-house uses:   0                                                                                                    | •        | Display<br>Library type:<br>Library:<br>Holds type: | Pickup library<br>BAR<br>Active | -<br>-<br>- |                       |                                                                                                    |                                                                      |

### Option Three-

1. There is a glossary on the <u>Place Hold confirmation screen</u>. You can see the number of copies available and view an approximate number of holds. Remember, <u>Glossaries</u> are seen throughout Workflows. Anytime you see a field underlined with a dotted line, you can click on it and it will open a new window with additional information.

2. Click on the title/author glossary.

| User Information                   |                  |             |                  |     |
|------------------------------------|------------------|-------------|------------------|-----|
| Name: Janusik, Misty D.            | Status:          | BLOCKED     | Library:         | SEO |
| Profile name: SEODB                | Amount owed:     | \$15.93     | Available holds: | 0   |
| User categories: Y                 | Overdues:        | 14          | Checkouts:       | 20  |
| Group ID:                          | Privilege expire | s: 5/9/2017 |                  |     |
| The last boyfriend / Roberts, Nora |                  |             |                  |     |
| F ROB Copy:1 ID:390610028          | 57339            |             |                  |     |

3. In the glossary that displays, you can see the number of items attached to the record. You can also see approximately the amount of holds on the title. Some staff have reported that they like this view because they can see how many total holds there are and how many total items are on the record.

| Place Ho   | old (F9) : Glossary          |                      |                  |               |           |              | × |
|------------|------------------------------|----------------------|------------------|---------------|-----------|--------------|---|
|            |                              |                      | Bibliograp       | hic Info      |           |              |   |
| Author: Ro | berts, Nora                  |                      |                  |               |           |              |   |
| Title: Th  | e last boyfriend / Nora Robe | erts.                |                  |               |           |              |   |
|            |                              |                      | Volume And       | Copy Info     |           |              | Ξ |
|            |                              |                      | (Displaying 73 o | f 73 volumes) |           |              |   |
| F ROB      |                              |                      |                  |               | Copies: 1 | Library: ACM |   |
| Copy: 1    | ID: 39061002857339           | GENCIRC (HOLDS)      | Holds: 628       |               |           |              |   |
| F ROB      |                              |                      |                  |               | Copies: 1 | Library: ACN |   |
| Copy: 1    | ID: 39061002857453           | GENCIRC [in transit] | Holds: 628       |               |           |              |   |
| F ROB      |                              |                      |                  |               | Copies: 1 | Library: ACP |   |
| Copy: 1    | ID: 39061002857396           | GENCIRC (HOLDS)      | Holds: 628       |               |           |              |   |
| F ROB      |                              |                      |                  |               | Copies: 1 | Library: ACW |   |
| Copy: 1    | ID: 39061002857271           | GENCIRC (CHECKED     | OUT) can't circ  | Holds: 627    |           |              |   |
| F ROB      |                              |                      |                  |               | Copies: 1 | Library: ADA |   |
| Copy: 1    | ID: 34331000433291           | GENCIRC (CHECKED     | OUT) can't circ  | Holds: 629    |           |              |   |
|            |                              |                      |                  |               | _ · ·     | 11 010       |   |